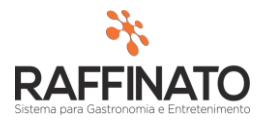

## Cancelar NFC-e

Caso necessite de auxilio ou tenha dúvidas sobre as funcionalidades aqui apresentadas, entre em contato com a nossa central de treinamento através do e-mail: treinamento@raffinato.inf.br

| NOTA FISCAL ESTOQUE | FINANCEIRO RELATÓRIOS EQUIPAMENTOS |
|---------------------|------------------------------------|
| PRODUTO             |                                    |
| PRODUTO             | ENTRADA NF-E                       |
| NCM                 | EMISSÃO NF-E                       |
| UNIDADE DE MEDIDA   | ENVIAR NF-E                        |
| AGRUPAMENTO         | ENVIAR NFC-E OFFLINE               |
|                     | INUTILIZAR NF-E                    |
| CLIENTE             | INUTILIZAR NFC-E                   |
| CLIENTE             | CANCELAR NF-E                      |
| RUA                 | CANCELAR NFC-E                     |
|                     |                                    |

Caminho: Menu Web  $\rightarrow$  Nota Fiscal  $\rightarrow$  Lançamento/Emissão  $\rightarrow$  Cancelar NFC-e

É necessário esclarecer que a primeira condição para cancelar notas fiscais é que a mercadoria referente à nota não tenha ocorrido a saída da mercadoria do estabelecimento. O prazo máximo para cancelamento de uma NFC-e é de até 24 horas após a concessão da autorização de uso.

Para cancelar uma nota fiscal de consumidor autorizada, é necessário informar uma justificativa de no mínimo 15 caracteres, selecionar a nota fiscal à cancelar e pressionar o botão **Cancelar Nota Fiscal**, na parte inferior da tela.

| Cancelar                   | NFC-e               |                         |                              |         |    |
|----------------------------|---------------------|-------------------------|------------------------------|---------|----|
| Cancelamento               | de Notas            | Fiscais eletrônica      | as                           |         |    |
| Justificativa              |                     |                         |                              |         |    |
| A NFC-E EST<br>CLIENTE CAN | Á SENDO<br>ICELOU A | CANCELADA PO<br>COMPRA; | IS A QUANTIDADE ESTÁ ERRADA; |         |    |
| Mínimo de 15 e             | e máximo            | de 255 caractere        | 15                           | 88 de 2 | 55 |
| Emissão                    | Série               | Número                  | Cliente Valor Total          |         | ^  |
| 19/01/2016                 | 1                   | 240                     |                              | 2,5     |    |
| 19/01/2016                 | 1                   | 241                     |                              | 57,5    |    |
|                            |                     |                         |                              |         | ~  |
| Cancelar N                 | vota Fisca          |                         |                              |         |    |

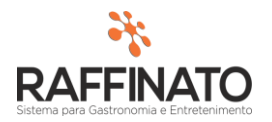

O sistema exibirá uma mensagem de confirmação de cancelamento.

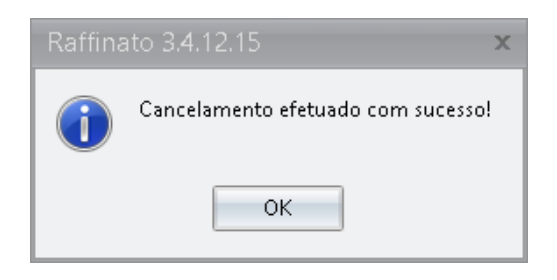

As NFC-e já canceladas podem ser consultadas na tela Enviar Notas Fiscal Off-line. Para isso, primeiramente acesse esta tela:

| NOTA FISCAL ESTOQUE     | FINANCEIRO RELATÓRIOS EQUIPAMENTOS |
|-------------------------|------------------------------------|
| PRODUTO                 | LANÇAMENTO/EMISSÃO                 |
| PRODUTO                 | ENTRADA NF-E                       |
| NCM                     | EMISSÃO NF-E                       |
| UNIDADE DE MEDIDA       | ENVIAR NF-E                        |
| AGRUPAMENTO             | ENVIAR NFC-E OFFLINE               |
|                         | INUTILIZAR NF-E                    |
| CLIENTE                 | INUTILIZAR NFC-E                   |
| CLIENTE                 | CANCELAR NF-E                      |
| RUA                     | CANCELAR NFC-E                     |
| BAIRRO                  | CARTA CORREÇÃO NF-E                |
| CEP                     | IMPRESSÃO DE NF-E                  |
| CIDADE DO EXTERIOR      | DECLARAÇÃO DE EXPORTAÇÃO           |
| ESPELHO DO CUPOM FISCAL |                                    |

Preencha nos campos indicada o período a ser consultado, ou deixe em branco para filtrar todos os registros:

| 🧩 Enviar notas fiscais                                                                                     | × |
|----------------------------------------------------------------------------------------------------|---|
| A Enviar Logs de Envio Processadas                                                                         |   |
| Filtros                                                                                                    |   |
| Data Emissão.: 20/01/2016 🛛 💌 🗙 à.: 🗍 🐨 🗙 Status Nota Fiscal.: Lançada,Aguardando retorno 🎲 Filtrar Limpar |   |

Clique sobre o botão indicado e deixa marcada apenas a opção de CANCELADA:

|    |                                       |           | Л      |  |  |
|----|---------------------------------------|-----------|--------|--|--|
|    |                                       |           | $\sim$ |  |  |
| .: | Cancelada                             |           | Y      |  |  |
| -  | Lançada                               |           |        |  |  |
| >  | ✓ Cancelada                           |           |        |  |  |
|    | Autorizada                            |           |        |  |  |
|    | Denegada                              |           |        |  |  |
|    | Aguardando retorno                    |           |        |  |  |
|    | Duplicada - Chave de Acesso Diferente |           |        |  |  |
|    | 🗌 Inutilizada                         |           |        |  |  |
|    |                                       |           |        |  |  |
|    |                                       |           |        |  |  |
| I  | <b>४</b> = 8= ₩                       | Localizar |        |  |  |

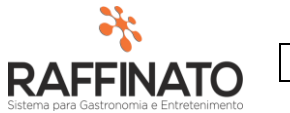

Em seguida clique sobre o botão Filtra:

| Enviar No        | tas Fis   | cais        |         |     |                        |                       |                 |                     |                 |      |
|------------------|-----------|-------------|---------|-----|------------------------|-----------------------|-----------------|---------------------|-----------------|------|
| Enviar Logs (    | de Envio  | Processada  | 15      |     |                        |                       |                 |                     |                 |      |
| Filtros          |           |             |         |     |                        |                       |                 | 77                  |                 |      |
| Data Emissão.:   |           |             | 💌 🗙 á.: |     | Status Nota Fiscal.:   | Cancelada             |                 |                     | Filtrar Lim     | par  |
| Envio de Notas   | Fiscais e | letrônicas  |         |     |                        |                       |                 |                     |                 |      |
| Emissão          | Série     | Número C    | liente  |     |                        | Valor Tot             | al Status       |                     | Forma de Emissã | io 🔺 |
| 15/04/2015       | 5         | 27          |         |     |                        | 1,0                   | 0 Cancelada     |                     | Normal          |      |
| 15/04/2015       | 5         | 28          |         |     |                        | 1,0                   | 0 Cancelada     |                     | Normal          |      |
| 14/05/2015       | 5         | 172         |         |     |                        | 1,0                   | 0 Cancelada     |                     | Normal          |      |
| 14/05/2015       | 5         | 177         |         |     |                        | 1,0                   | 0 Cancelada     |                     | Normal          |      |
| 14/05/2015       | 5         | 178         |         |     |                        | 1,1                   | 0 Cancelada     |                     | Normal          |      |
| 09/06/2015       | 5         | 201         |         |     |                        | 1,0                   | 0 Cancelada     |                     | Normal          |      |
| 09/06/2015       | 5         | 202         |         |     |                        | 1,0                   | 0 Cancelada     |                     | Normal          |      |
| 09/06/2015       | 5         | 203         |         |     |                        | 1,0                   | 0 Cancelada     |                     | Normal          |      |
| 09/06/2015       | 5         | 204         |         |     |                        | 1,0                   | 0 Cancelada     |                     | Normal          |      |
| 09/06/2015       | 5         | 206         |         |     |                        | 1,0                   | 0 Cancelada     |                     | Normal          |      |
| 09/06/2015       | 5         | 207         |         |     |                        | 1,0                   | 0 Cancelada     |                     | Normal          |      |
| 09/06/2015       | 5         | 209         |         |     |                        | 1,0                   | 0 Cancelada     |                     | Normal          |      |
| 04/01/2016       | 1         | 168         |         |     |                        | 5,0                   | 0 Cancelada     |                     | Normal          |      |
| 04/01/2016       | 1         | 169         |         |     |                        | 2,5                   | 0 Cancelada     |                     | Normal          |      |
| 08/01/2016       | 1         | 190         |         |     |                        | 2,5                   | 0 Cancelada     |                     | Normal          | ~    |
| <                |           |             |         |     |                        |                       |                 |                     |                 | >    |
| Opções           |           |             |         |     |                        |                       |                 |                     |                 |      |
| Forma Emissão    | Nota Fis  | cal Normal  |         | ¥ [ | 📃 Enviar todas as nota | s fiscais 🛛 🔲 Envio s | incronizado 🛛 🗌 | 🛛 Forçar a recriaçã | o do XML        |      |
| Justificativa de | e Entrada | em Contingé | incia   |     |                        |                       |                 |                     |                 |      |
|                  |           |             |         |     |                        |                       |                 |                     |                 |      |
|                  |           |             |         |     | Enviar Notas Fiscais   | Atualizar Statu       | is Notas        | Log                 |                 |      |
|                  |           |             |         | l   |                        |                       |                 |                     |                 |      |
|                  |           |             |         |     |                        |                       |                 |                     |                 |      |
|                  |           |             |         |     |                        |                       |                 |                     |                 |      |
|                  |           |             |         |     |                        |                       |                 |                     |                 |      |